## How to update NWEA MAP District Ethnicity Settings

### **Step 1: Disable the Ethnic Groups you no longer want to use.**

- 1. Log on to <u>http://teach.mapnwea.org</u>
- 2. Select Modify Preferences on left menu
- 3. Select Modify District

| nueg <sup>®</sup> believe in<br>what's possible <sup>®</sup> |         |                                                                                                    |
|--------------------------------------------------------------|---------|----------------------------------------------------------------------------------------------------|
|                                                              |         |                                                                                                    |
| MPORT PROFILES / ROSTERING                                   |         |                                                                                                    |
| MANAGE USERS                                                 |         |                                                                                                    |
| MANAGE STUDENTS                                              |         | The second second secon |
| MANAGE CUSTOM GROUPS                                         |         | Reading free Association Research and Association Research and Association Research and Association Research and Research and Research  |
| MANAGE TEST SESSIONS                                         |         |                                                                                                    |
| MANAGE DATA PARTNERS                                         |         | ······································                                                                                                    |
| MAP SKILLS                                                   |         |                                                                                                    |
| MAP READING FLUENCY                                          |         |                                                                                                    |
| VIEW REPORTS                                                 | -       | an allow a second second secon |
| MODIFY PREFERENCES                                           | <b></b> |                                                                                                    |
| Modify District                                              |         |                                                                                                    |
| Manage Terms                                                 |         |                                                                                                    |
| Modify Tests                                                 |         |                                                                                                    |
| Modify Help Contact                                          |         |                                                                                                    |

- 4. Scroll to the bottom of the page ETHNIC GROUPS
- 5. Select the ETHNIC GROUP- One at a time
- 6. Select View/Update Terms

| Ethnic Groups |                                                                                                    |  |
|---------------|----------------------------------------------------------------------------------------------------|--|
| Click         | /iew/Update Terms to activate or inactivate ethnic groups by term. When set to Active, the ethnic group will disp |  |
| 0 oth         | is groups found                                                                                                   |  |
| Row           | Actions                                                                                                    |  |
|               |                                                                                                    |  |
| Ea            | triane Viewupdate terms Delete                                                                                    |  |
|               | NWEA Standard Name                                                                                                |  |
| 0             | American Indian or Alaska Native                                                                                  |  |
| 0             | Asian                                                                                                    |  |
| 0             | Black or African American                                                                                         |  |
| 0             | Hispanic or Latino                                                                                                |  |
| 0             | Multi-ethnic                                                                                                    |  |
| 0             | Native Hawaiian or Other Pacific Islander                                                                         |  |
| 0             | Not Specified or Other                                                                                            |  |
| 0             | White                                                                                                    |  |
|               |                                                                                                    |  |

7. Uncheck the current terms. Only Future windows can be unchecked. The past windows are not allowed to be edited.

| 11 result | s found |
|-----------|---------|
|-----------|---------|

| Active   | Term Name        |
|----------|------------------|
|          | Spring 2021-2022 |
| <b>V</b> | Winter 2021-2022 |
|          | Fall 2021-2022   |

#### 11 results found

| Active   | Term Name        |
|----------|------------------|
|          | Spring 2021-2022 |
| 1        | Winter 2021-2022 |
| <b>V</b> | Fall 2021-2022   |

# **Step 2: Add new Ethnic Groups. The new Ethnic Groups must have the STANDARD NAME and CUSTOM NAME match.**

8. Select Add Ethnic Groups

| Ethnic Groups                                                                                                    |                                  | Ethnic Groups 👻                   |  |
|----------------------------------------------------------------------------------------------------|----------------------------------|-----------------------------------|--|
| Click View/Update Terms to activate or inactivate ethnic groups by term. When set to Active, the ethnic group will display in MAP and in reports. |                                  |                                   |  |
| 8 eth                                                                                                    | 8 ethnic groups found            |                                   |  |
| KOW ACCIONS Edit Name View/Lydate Terms Delete                                                                                                    |                                  | Add Ethnic Group                  |  |
|                                                                                                    | NWEA Standard Name               | Custom Name                       |  |
| 0                                                                                                    | American Indian or Alaska Nativo | American Indian or Alaskan Nativa |  |

- 9. Choose Standard Name
- 10. Write in *Custom Name that matches Standard Name* 11.Submit

| Select a stand | rd name and type a unique custom name. |  |
|----------------|----------------------------------------|--|
| Standard Nan   | e *                                    |  |
| American India | n or Alaska Native 🗸                   |  |
| Custom Name    | *                                      |  |
| American In    | dian or Alaska Native                  |  |
| merican In     | dian or Alaska Native                  |  |

### 12. Select the new ETHNIC GROUP

| Row Actions                        |                                  |
|------------------------------------|----------------------------------|
| Edit Name View/Update Terms Delete |                                  |
| NWEA Standard Name                 |                                  |
|                                    | American Indian or Alaska Native |
| 0                                  | Asian                            |
| 0                                  | Black or African American        |
| 0                                  | Hispanic or Latino               |

13.Make sure the all Future TEST Windows are checked. Fall, Winter, Spring and Summer.

| 1 | 11 results found |                  |   |
|---|------------------|------------------|---|
|   | Active           | Term Name        | 5 |
|   |                  | Spring 2021-2022 | Ν |

### 14. Correct Ethnic Groups

| Eth                                | Ethnic Groups Hide Ethnic Groups 👻                                                                                                    |                                           |  |  |
|------------------------------------|----------------------------------------------------------------------------------------------------|-------------------------------------------|--|--|
| Click \                            | Click View/Update Terms to activate or inactivate ethnic groups by term. When set to Active, the ethnic group will display in MAP and in reports. |                                           |  |  |
| 8 ethnic groups found              |                                                                                                    |                                           |  |  |
| RowActions                         |                                                                                                    | Table Actions                             |  |  |
| Edit Name Veer/Update Terms Delete |                                                                                                    | Add Ethnic Group                          |  |  |
|                                    | NWEA Standard Name                                                                                                    | Custom Name                               |  |  |
| 0                                  | American Indian or Alaska Native                                                                                                    | American Indian or Alaskan Native         |  |  |
| 0                                  | Asian                                                                                                    | Asian                                     |  |  |
| 0                                  | Black or African American                                                                                                    | Black or African American                 |  |  |
| 0                                  | Hispanic or Latino                                                                                                    | Hispanic or Latino                        |  |  |
| 0                                  | Multi-ethnic                                                                                                    | Multi-ethnic                              |  |  |
| 0                                  | Native Hawaiian or Other Pacific Islander                                                                                                    | Native Hawaiian or Other Pacific Islander |  |  |
| 0                                  | Not Specified or Other                                                                                                    | Not specified or Other                    |  |  |
| 0                                  | White                                                                                                    | White                                     |  |  |
|                                    |                                                                                                    |                                           |  |  |